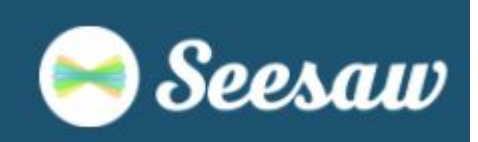

Year 5 - 8 students should follow these steps to log into their Seesaw accounts.

- If you are using a chromebook/laptop/computer go to <u>app.seesaw.me</u> .
- If you are on a tablet or a phone, download and open the Seesaw Class app.
  - 1. Select 'I'm a student'.

2. Select 'Sign in with Google'.

| Seesaw              |  |
|---------------------|--|
| I'm a Teacher       |  |
| 👩 I'm a Student 👳   |  |
| I'm a Family Member |  |

| G Sign In        | n with Google   |
|------------------|-----------------|
| Email            |                 |
| Password         |                 |
| Forgot Password? | Student Sign Ir |

3. Enter your Viscount email address.

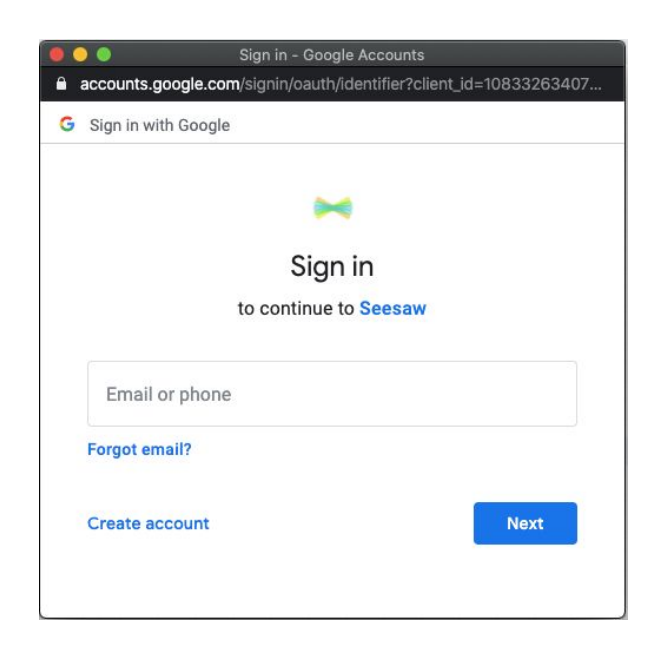

4. Enter your password.

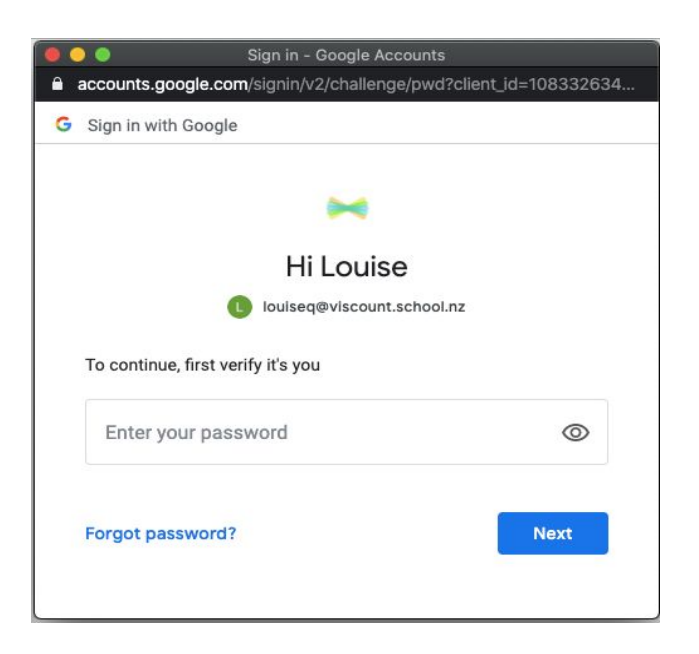

Your student Seesaw account will now open and you can start your activities!!